# **View logs with QXmlEdit**

## Using QXmlEdit to highlight the information.

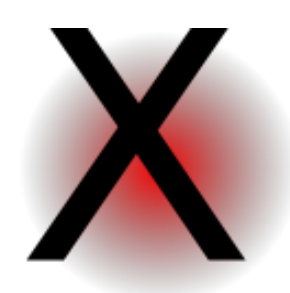

One of the new features of QXmlEdit is the use of custom styles to change the appearance of the elements.

To use this feature you need to create a style file as shown in the manual, then you have to install it.

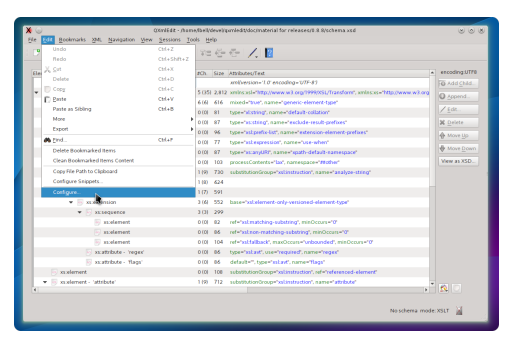

## A - Open the preferences

Use the menu item Edit > Configure to activate the preferences.

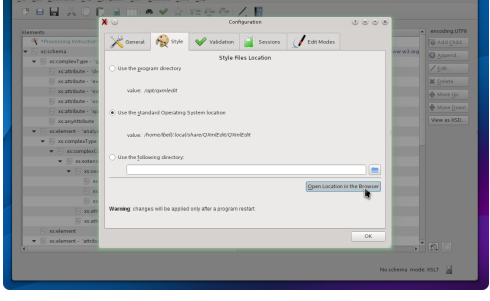

Install the style

## B - Find the folder

In the preference panel

1- Activate the "style" panel 2- Open the styles folder using the "Open Location in the Browser" button.

| XO                                 |                            |                                                  | 000                                   |
|------------------------------------|----------------------------|--------------------------------------------------|---------------------------------------|
| Ele Edit Bookmarks 200             | Navigation View Sessions 1 | nok Helo                                         |                                       |
|                                    | FIGTI A JA                 | y y= R_ Z_ I I                                   |                                       |
|                                    |                            | QXINIEdit - Dalphin                              |                                       |
| Genera                             | File Edit Yew Go Tools     | žettings Help                                    | g.UT78                                |
| · Processing Instruct              | 💠 🔶 🔶 📅 🗉 🗉                | 🚜 Find 🙀 Preview 🐂 Split                         | 100                                   |
| 🕶 🖂 stadiena                       | Places                     | > Home > Jocal > share > Qiunilidit > Qiunilidit |                                       |
| ▼ 🗟 xx:complexType                 | in street                  |                                                  | 1 1 1 1 1 1 1 1 1 1 1 1 1 1 1 1 1 1 1 |
| 🖂 azatrize -                       | 0 Network                  |                                                  | 112                                   |
| 🛛 szatrkite -                      | Root                       | distorage snippets addition                      |                                       |
| - statsbate                        | Decition                   |                                                  | 47                                    |
| - statstate -                      | devel                      |                                                  |                                       |
| statskate -                        | Documents                  |                                                  | Covn                                  |
| 😥 xx.aryAtribu                     | app -                      |                                                  | xsd style XSD.                        |
| 💌 🕟 xstelement - 'an               | a klabeler                 |                                                  | Days Millington and                   |
| <ul> <li>Is assomption;</li> </ul> | a queviedit.               | 1                                                | Sec. 12.85                            |
| 💌 🖂 xsxcengb                       | test and                   |                                                  |                                       |
| 🕶 🗟 xs.ext                         |                            |                                                  |                                       |
| 👻 🕞 KS                             |                            |                                                  |                                       |
| 5                                  |                            |                                                  |                                       |
| 5                                  |                            |                                                  |                                       |
| 5                                  |                            | 1                                                |                                       |
| 🕞 H                                |                            |                                                  |                                       |
| E 25                               |                            |                                                  |                                       |
| S xxalement                        | <                          | stid style (DML document, 1,2 KB)                |                                       |
| ▼ 🕞 xxxelement - 'att              | ste                        |                                                  |                                       |
|                                    |                            |                                                  |                                       |
|                                    |                            |                                                  | 1                                     |
|                                    |                            |                                                  | oschema mode.XSLT                     |
|                                    |                            |                                                  |                                       |

C - Install the style

Drag the style file into the folder and restart QXmlEdit.

|                                                                                                    |                |                     |                                                                                                    | encoding (UTF) |
|----------------------------------------------------------------------------------------------------|----------------|---------------------|----------------------------------------------------------------------------------------------------|----------------|
| A second second s |                | 204                 | Attibutes/Text                                                                                                    | The second     |
| arechama                                                                                                    | 5.05           |                     | Antiversion 1.0 encourge 017-81                                                                                                    | HO ADD CEAS.   |
| · · · · · · · · · · · · · · · · · · ·                                                                                                    | 616            | 414                 | mandating and a second state of the second state                                                                                                    | O Append.      |
| versteinen, sieheiter                                                                                                    | h              |                     | by annual data through and                                                                                                    | / Ede.         |
| S or white a standard and the officer'                                                                                                    | path: (vs.sche | eaType<br>schemates | complexType or complexited and contract                                                                                                    | W. Owlette     |
| ax attribute - 'extension-element-prefues'                                                                                                    | Attributes:    | _                   | far-last, name="extension-element-prefaes"                                                                                                    | A Local        |
| S or style a 'standar'                                                                                                    | name="ge       | RE<br>REEC-I        | lement-type"                                                                                                    | - Move Up      |
| verstwinden versthudefaultunameronen                                                                                                    |                |                     | Provide the second second seco | Move Down      |
| E vranstriken                                                                                                    | 0.00           | 102                 | to constructive and an and the first second second s                                                                                                    | Vew as XSD.    |
| w 🔤 underset - insubre-sting/                                                                                                    | 1/9            | 210                 | whether General and Retriction Connect and are attained                                                                                                    |                |
| • R xx complexType                                                                                                    | 108            | 624                 |                                                                                                    |                |
| Register Content                                                                                                    | 1(7)           | 591                 |                                                                                                    |                |
| <ul> <li>Exceptention</li> </ul>                                                                                                    | 3 (6)          | 552                 | base-"sub-lement-only-versioned-element-type"                                                                                                    |                |
| * E xusequence                                                                                                    | 3 (3)          | 299                 |                                                                                                    |                |
| N anelertent                                                                                                    | 0.00           | 82                  | wf="xstmatching-substring", minOccurs="0"                                                                                                    |                |
| N anelement                                                                                                    | 0.00           | 16                  | ref="coloon-matching-substring", minOcours="0"                                                                                                    |                |
| 😥 xxelement                                                                                                    | 0.00           | 104                 | ref="stifalback", maxOccurs="unbounded", minOccurs="0"                                                                                                    |                |
| xx attribute - 'regen'                                                                                                    | 0.00           | 16                  | type="xitavf", use="required", name="regist                                                                                                    |                |
| Sx attribute - 'Rags'                                                                                                    | 0.00           | 16                  | default=", type="xxlawf", name="flags"                                                                                                    |                |
| xx.element                                                                                                    | 0.00           | 100                 | substitution@roup="sslimatuction", ref="referenced-element"                                                                                                    |                |
| 🕶 😇 xualement - 'attribute'                                                                                                    | 1 (9)          | 712                 | substitution@roup="isitinatruction", name="attribute"                                                                                                    |                |

## Use the new mode

|                                                           |           | · 😌 🖊 📓                                                                        |                                   |
|-----------------------------------------------------------|-----------|--------------------------------------------------------------------------------|-----------------------------------|
| ements                                                    | PCh. Size | Attikutes/Text                                                                 | <ul> <li>encoding.UTFB</li> </ul> |
| Processing Instruction* ?                                 |           | xml(version=7.0' encoding=UTF-81                                               | FO Add Child                      |
| 💌 🕞 asschena                                              |           | 2 sminspol="http://www.wikorg/1999/XSL/Transform", sminspol="http://www.wikorg | Querret                           |
| <ul> <li>ScomplexType - 'generic-element-type'</li> </ul> |           | mixed="true", name="generic-element-type"                                      | 0.51                              |
| xcathibute - 'default-collation'                          |           | type="distring", name="default-collation"                                      | / Ede.                            |
| is attribute - 'exclude-result-prefixes'                  |           | type+tx:string*, name+texclude-result-prefaxes*                                | X Delete                          |
| 🕞 xx.attribute - 'extension-element-prefixes'             |           | type=holiprefix-list, name=textension-element-prefixest                        | A Move Up                         |
| 🐷 xx attribute - 'use-when'                               | 0.00 77   | type="ssteepression", name="ase-when"                                          | 0                                 |
| 🕞 xx attribute - 'xpath-default-namespace'                | 0 (0) 97  | type="xs anyURI", name="spath-default-namespace"                               | Move Down                         |
| 👳 xx anyktribute                                          |           | processContents+flax', namespace+"#fother"                                     | View as XSD                       |
| 💌 🕞 xcolement - 'analyze-string'                          |           | substitutionGroup="subinstruction", name="analyze-string"                      |                                   |
| 💌 📑 xx.complexType                                        |           |                                                                                |                                   |
| 💌 🕞 asscomplexContent                                     |           |                                                                                |                                   |
| 💌 🍥 xexidention                                           |           | base="estalement-only-serviceed-element-type"                                  |                                   |
| xxsequence                                                |           |                                                                                |                                   |
| 🛐 axolement                                               | 0.00 02   | ref="xstmatching-substring", minOccurs="0"                                     |                                   |
| 🕞 xxalement                                               | 0 (0) 86  | ref+"xstnon-matching-substring", minOccurs+"0"                                 |                                   |
| 🛐 xxalement                                               | 0.00 104  | ref="xslfallback", maxOccurs="unbounded", minOccurs="0"                        |                                   |
| 🕞 xx.attribute - 'regen'                                  | 0.00 86   | type="xxbavf", use="required", name="required"                                 |                                   |
| 😼 xx.attribute - 'flags'                                  | 0.00 86   | default=", type="xalawl", name="flags"                                         |                                   |
| 🕞 xaalement                                               | 0.00 108  | substitution@roup="askinatruction", ref="referenced-element"                   |                                   |
| 💌 💿 xs.element - 'attribute'                              | 1 (9) 712 | substitution@roup="sslinetruction", name="attribute"                           | • 🔊 🕤                             |

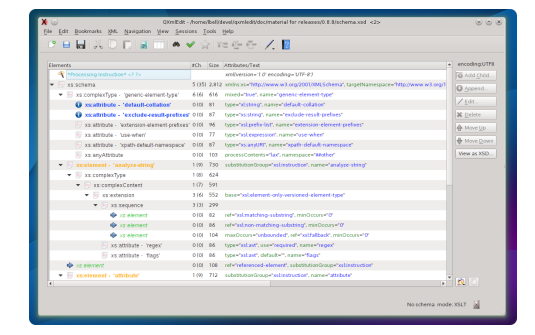

## 1 Open a file

Open a xml file

## 2 Select the new style

To apply the style click on the style tool button.and select the new style

## 3 View the data

Look at the relevant information higlighted by the style.

In this XSD sample, it is possible to view at a glance the elements that reference another one and the attributes of type string.